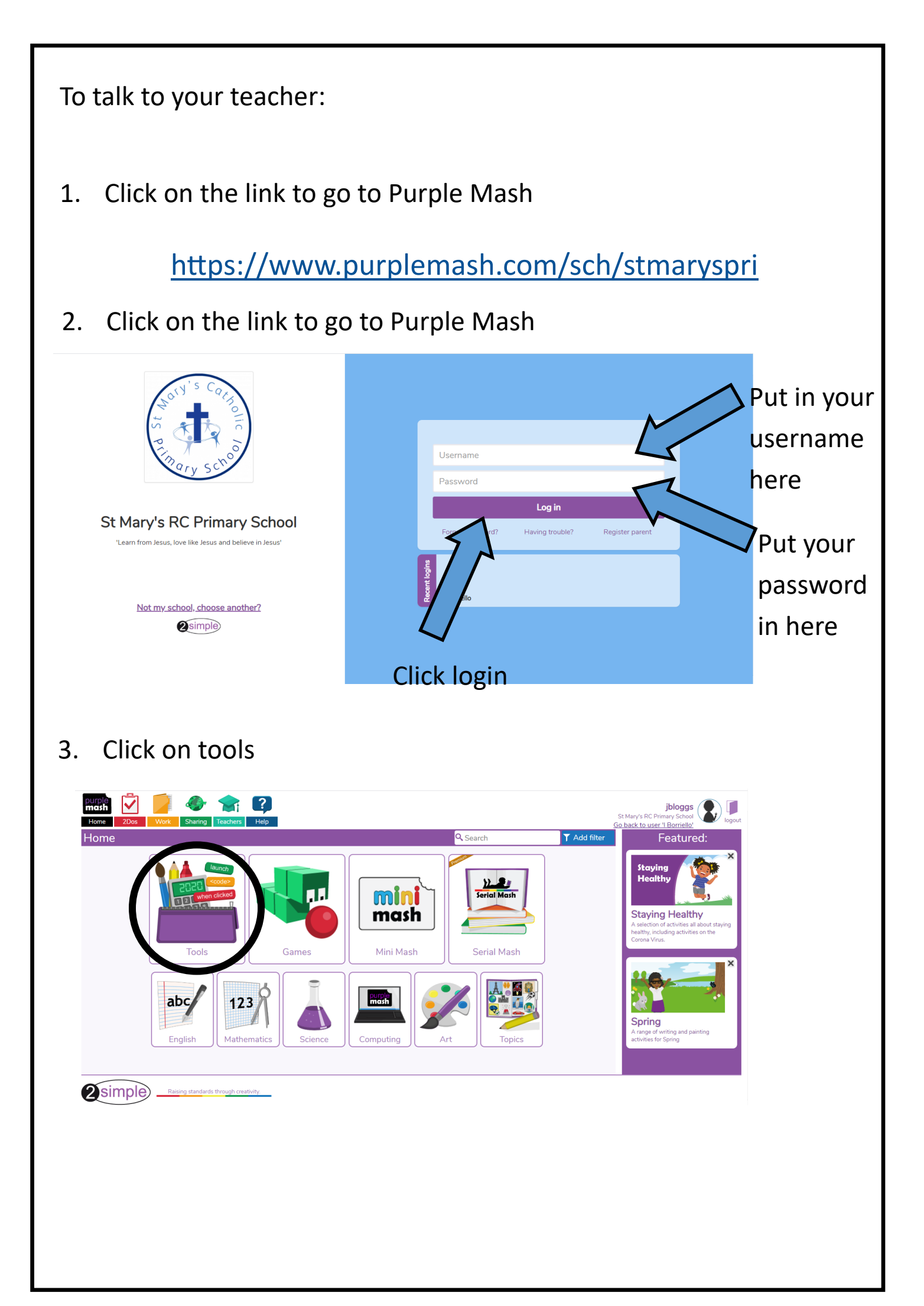

## 4. Click on '2email'

| Image: St Mary's RC Primary School       St Mary's RC Primary School         Home       2Dos       Work       Sharing       Teachers       Help |                                                  |  |  |  |
|----------------------------------------------------------------------------------------------------|--------------------------------------------------|--|--|--|
| Home/Tools                                                                                                    | Q Search T Add filter                            |  |  |  |
| 2Create a Story                                                                                                    | Maths City 1                                     |  |  |  |
| Trype Trype Text Toolkit                                                                                                    | 2Question 2/2 2/2 2/2 2/2 2/2 2/2 2/2 2/2 2/2 2/ |  |  |  |
| Talking Stories 2 Tell                                                                                                    |                                                  |  |  |  |
| Coding:                                                                                                    | communicating and Sharing :                      |  |  |  |
| Code                                                                                                    |                                                  |  |  |  |
| Art and Design:                                                                                                    | Quiz sourceme Creation :                         |  |  |  |

## 5. Click on '2email' again

| Home 2Dos Work Sharing Teachers | ?<br>Help    |         |             | St Mary's RC Prim<br><u>Go back to user 'l</u> | jbloggs<br>Pary School<br>Borriello' |
|---------------------------------|--------------|---------|-------------|------------------------------------------------|--------------------------------------|
| (Tools/2Email                   |              |         |             | <b>Q</b> Search                                | ▼ Add filter                         |
| 2Resp. Activities:              |              |         |             |                                                |                                      |
| Letters to Santa                | Celebrations | Package | Review Spor | t Lunch                                        | Birthday Party Picnic                |
| Zara's New Zoo                  | Tooth Fairy  |         |             |                                                |                                      |

Famous People:

## 6. Click on 'Address Book'

| jbloggs 🐼 | Inbox Address Book                                                       | 2Email | ? < |
|-----------|--------------------------------------------------------------------------|--------|-----|
|           | M Miss N. Slater M Miss R. Mosley M Duck                                 |        |     |
|           | M Mr R. Bowkett M Mrs J Bate                                             |        |     |
|           | M     Mrs J Broomfield       M     Mrs L. Rogers       M     Mrs P Berry |        |     |
|           | M Ms O OBeirne                                                           |        |     |

## 7. Scroll down

| J jbloggs 🚯        | 2Email <b>?</b> 🗲 |
|--------------------|-------------------|
| Address Book       |                   |
| Miss N. Slater     |                   |
| M Miss R. Mosley   |                   |
| Mr Duck            | Scroll down       |
| M Mr R. Bowkett    |                   |
| Mrs J Bate         | here until you    |
| M Mrs J Broomfield | coo toochors'     |
| Mrs L. Rogers      | see teachers      |
| Mrs P Berry        | names             |
| M Ms O OBeirne     |                   |
| A Mummu Deer       | . 🗸               |
|                    |                   |

8. Click on your teacher's name.

| J jbloggs |                                                                                                    |                                                       | 2Email <b>?                                   </b> |
|-----------|----------------------------------------------------------------------------------------------------|-------------------------------------------------------|----------------------------------------------------|
|           | Address Book                                                                                                    |                                                       |                                                    |
|           | <ul> <li>Miss N. Slater</li> <li>Miss N. Slater</li> <li>Miss R. Mosley</li> <li>Mr Duck</li> <li>Mr R. Bowkett</li> <li>Mrs I Borriello</li> <li>Mrs J Bate</li> <li>Mrs J Broomfield</li> <li>Mrs L. Rogers</li> <li>Mrs P Berry</li> </ul> | Name: Mrs I Borriello<br>Send an Email to: Mrs I Borr | Then click                                         |

| 9.     | Type what     | you would like to say in here.                                                        |            |  |
|--------|---------------|---------------------------------------------------------------------------------------|------------|--|
| J jblo | ggs 📀         |                                                                                       | 2Email ? 🧲 |  |
|        | Inbox         | Address Book                                                                          |            |  |
|        | Compose Email |                                                                                       |            |  |
|        | То:           | Mrs I Borriello                                                                       |            |  |
|        | Subject:      | Hello                                                                                 | <b>e</b>   |  |
|        | Message:      | Can you help me with the Topic work you have set today. I don't understand what we ha | ve to do   |  |
|        | Send Attac    | h Work Mattach Picture                                                                |            |  |
|        |               | Click 'send'                                                                          |            |  |

You can send a message to your teacher if you need a bit of help or if you are worried about something. Teachers will work as quickly as they can to reply to you.